# Hardware Installation Guide 硬體安裝指南

To start using your NVR, you need the following:

- **1.** A high-definition TV capable of displaying 720p, 1080p or 4K video.
- 2. A router with a broadband internet connection.
- **3.** A mobile device (Android or iOS) to download the mobile app.

開始使用 NVR 前, 需要下列裝置:

- 1. 可顯示 720p 或 1080p 或4K影像的高畫質電視。
- 2.具有寬頻網際網路連線的路由器。
- 3. 可下載行動應用程式的行動裝置 [Android 或 iOS 系統]。

#### Step步驟:2

電視或顯示器。

2. 乙太網端口:將其連接到路由器,以便您的NVR可以連 接到網路 [提供以太網電纜]。我們的 NVR 也可以連接到您的 Wi-Fi 來存取網路。

3. USB 端口: 連接 USB 隨身碟將已錄製的事件存入或軟體 升級更新。此處也可供滑鼠連接用。

4. 重置按钮: 此動作將復原您的 NVR 並將所有設定重置。 儲存設備也將被格式化,將會刪除所有記錄的事件:

- 使用迴紋針或大頭針, 小心地將其插入標有"重置"的端 口。 按住直至聽到四聲嗶嗶聲, 然後放開。
- •幾分鐘後, 螢幕上會出現訊息且您的 NVR 將會重開機。 重新開機後, 螢幕上會顯示啟動精靈。

5. USB 端口 (存取): 可將滑鼠連接至此, 也可以用於連接 半永久儲存裝置 [USB 隨身碟或可攜式 USB 硬碟] 以將事 件記錄到該設備。

1. HDMI 端口: 使用HDMI輸入 [提供HDMI電纜] 將其連接到 6: MicroSD 插槽:如果您的 NVR 不含內接式儲存裝置[硬碟], 您可以插入 MicroSD 卡在此插槽來記錄事件到該設備。 插槽旁的符號為指示卡片插入的方式。

7. 電源端口: 請於此處連接 12V 電源。

#### 電池安全資訊

<u>小</u> 警告! 本產品包含紐扣電池

- •如果吞嚥紐扣鋰電池,可能會在2小時內造成嚴重或 致命傷害。
- 方。
- 如您認為電池可能已被吞下或放入身體的任何部位, 請立即就醫。

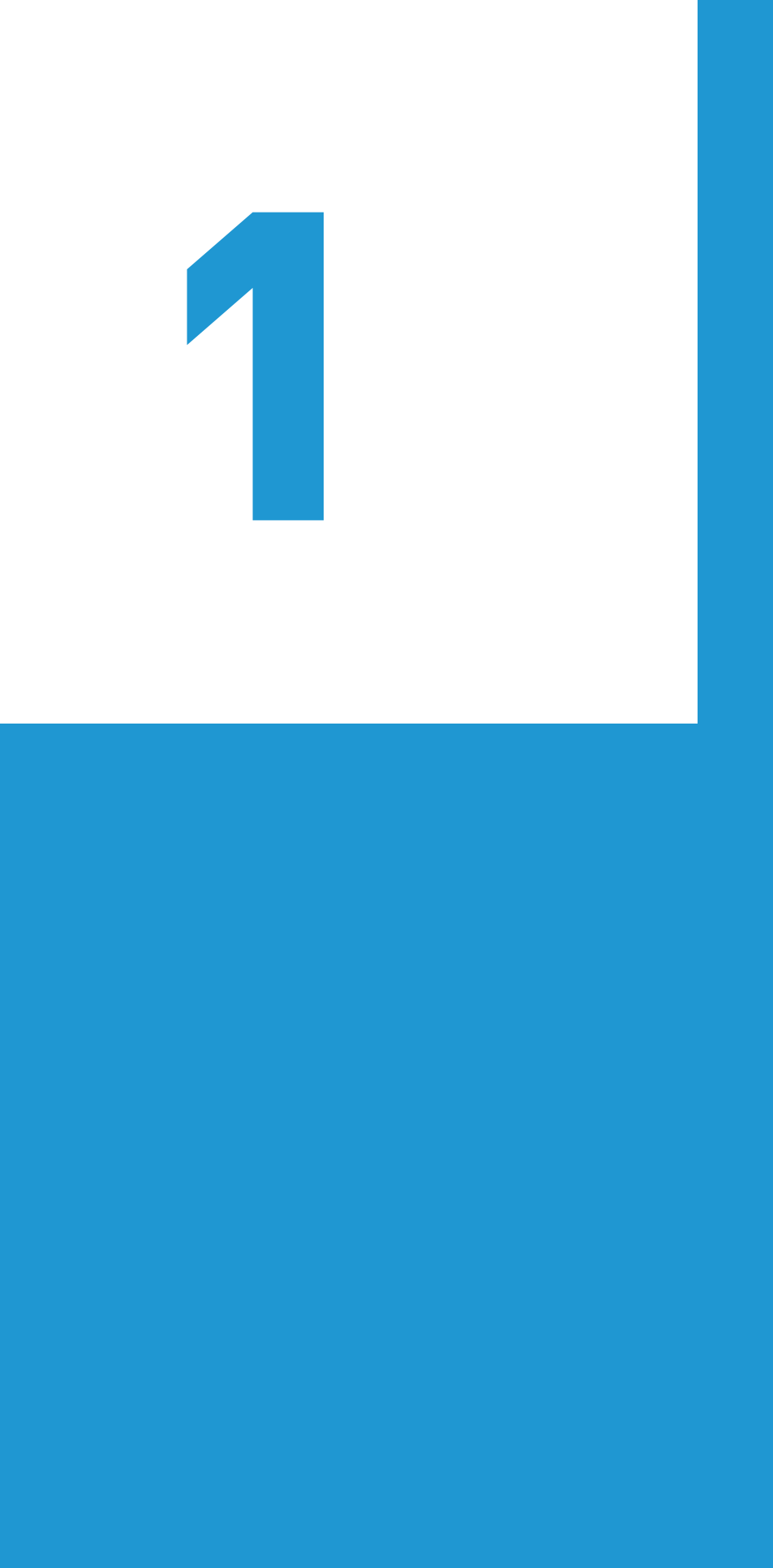

#### Wann QH NVW650 AS4K C 101023 | © Swann 2024

• 吞嚥電池會造成危險,請將其放在兒童接觸不到的地

### Step步驟:1

This installation guide will assist you in getting your NVR up and running as soon as possible. To make sure nothing was damaged during shipping, we recommend that you connect everything and try it before you do a permanent installation. 本安裝指南可幫您快速啟動和執行 NVR。為確保在運行期間未受到任何損壞, 建議您先連接所有裝置並試用後再

進行永久性安裝。

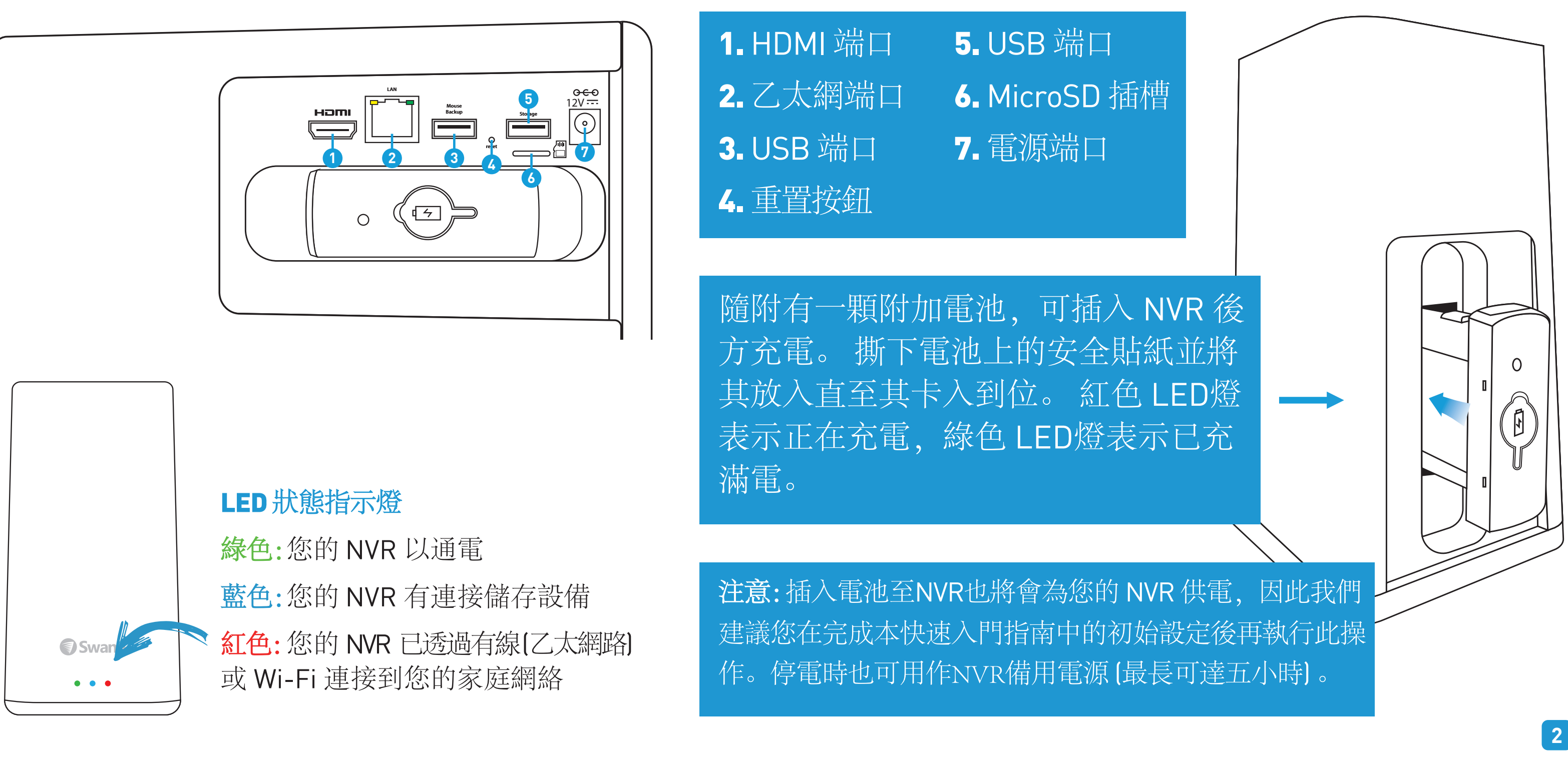

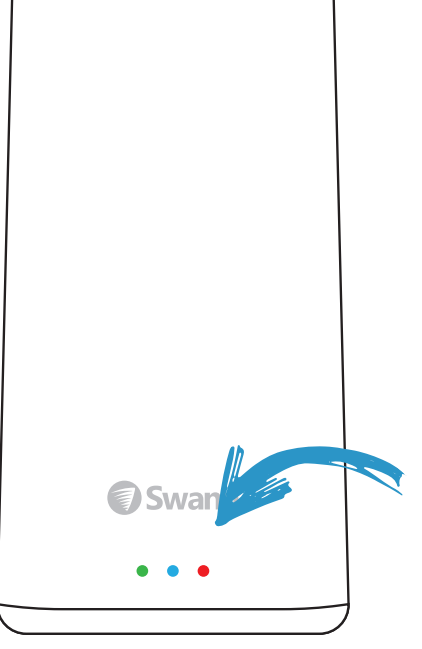

### Step步驟:3

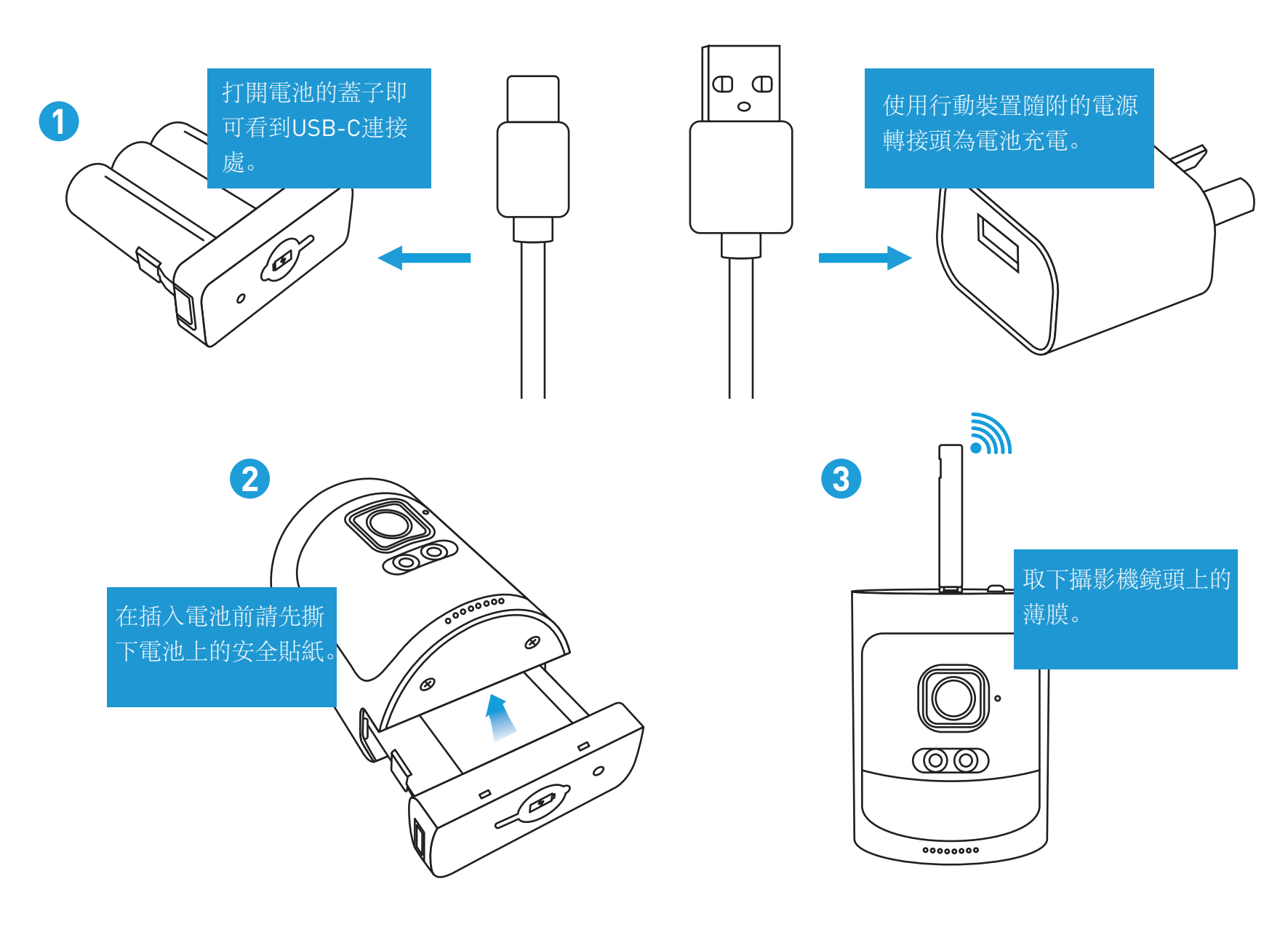

1. Charge the battery with the included USB cable. Follow the illustration above for connection (power adapter not included). Charge the battery for about 30 mins, then disconnect.

2. Insert the battery into the camera (it will click into place). After a short moment, you will hear a beep sound.

**3.** The camera will automatically pair with your NVR. Leave the antenna in a vertical position for the best reception. Remove the plastic film from the camera's lens.

1. 使用隨附的 USB 線材為電池充電, 按照上圖進 行連接【本產品不包括電源轉接頭】為電池充電約 30 分鐘, 然後斷開連接。

2. 將電池放入攝影機鏡頭 【卡入到位,將會聽到喀 拉聲響]。幾秒後, 您會聽到嗶嗶聲。

3. 攝影機將自動與您的 NVR 配對。將天線保持在 垂直位置以獲得最佳接收效果。撕掉相機鏡頭上的 塑膠薄膜。

#### Step步驟:4

**Connect to your Home Network:** Connect the supplied Ethernet cable to the Ethernet port (1) on your NVR, then connect the other end to a spare port (2) on your router or Wi-Fi access point. For a Wi-Fi connection, you can skip this step.

連線至您的家用網路:將隨附的乙太網路電纜連接到 NVR 上的乙太網路連接埠 [1],接著將另一端連接至路由器 或Wi-Fi/無線基地台上的備用連接埠 [2]。如是Wi-Fi連接,您可以跳過此步驟。

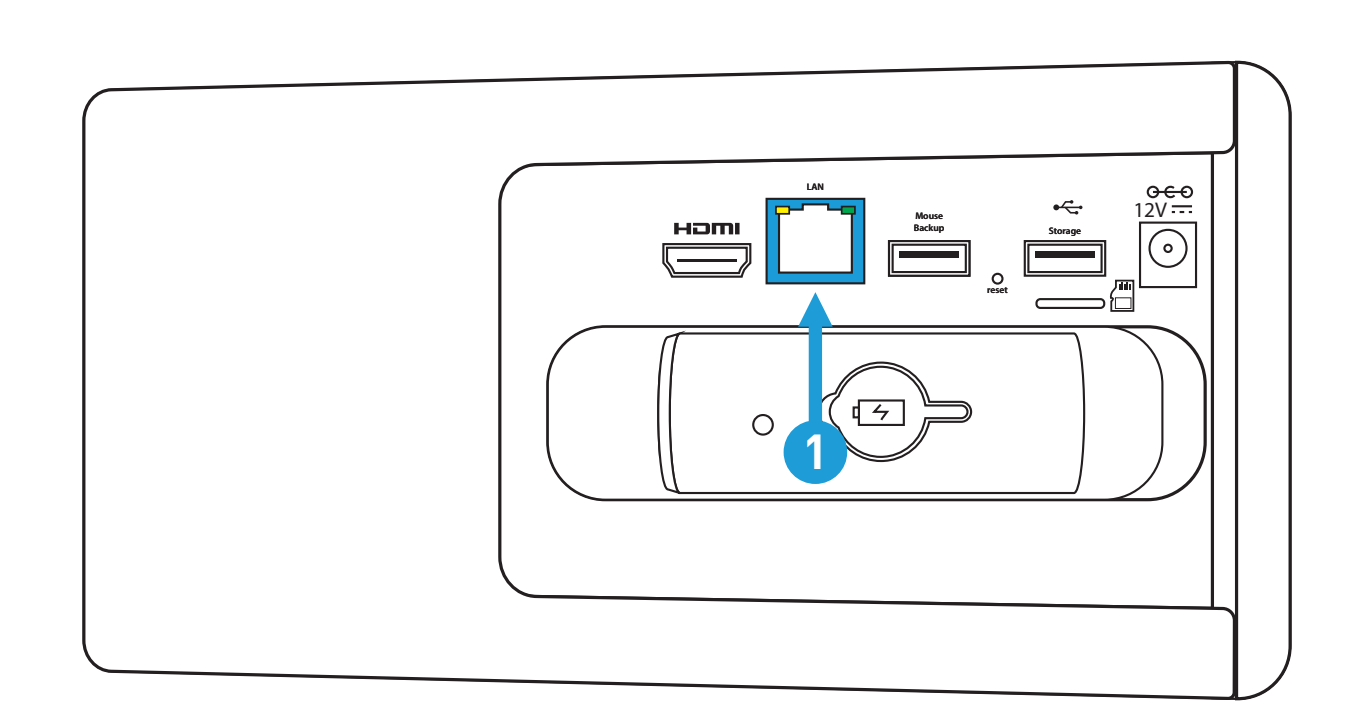

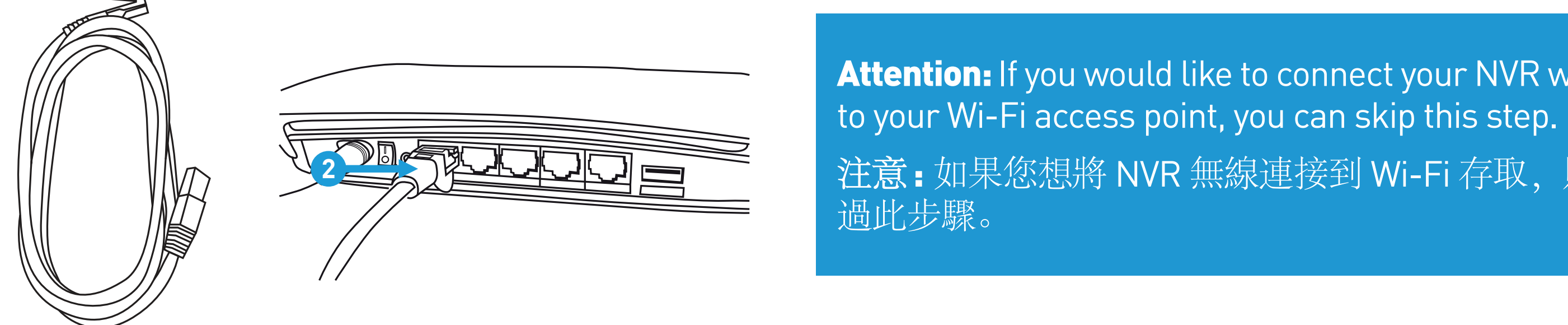

# Step步驟:6

**Connect to your TV:** Connect the supplied HDMI cable to the HDMI port (1), then connect the other end to a spare HDMI input (2) on your TV. Press the appropriate button on your TV's remote to select the HDMI input.

連接電視:將隨附的 HDMI 電纜連接至 HDMI 端口 [1],接著將另一端連接至電視上的備用 HDMI 輸入埠 [2],按一下電視 遙控器上對應的按鈕,選擇 HDMI 輸入源。

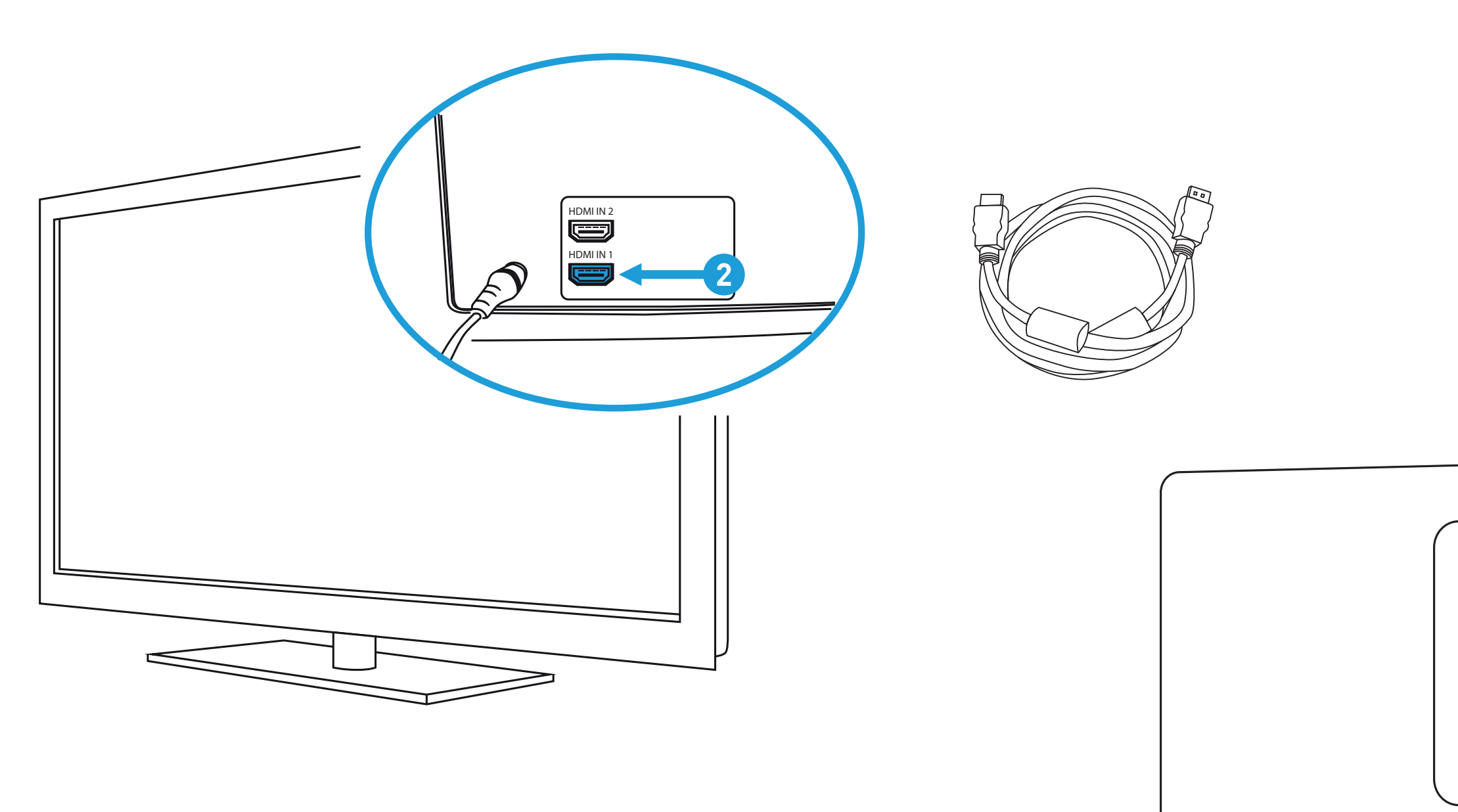

# **Attention:** If you would like to connect your NVR wirelessly 注意:如果您想將 NVR 無線連接到 Wi-Fi 存取,則可以跳

## Step步驟:5

**Connect your Mouse:** Connect the supplied mouse (1) to the USB port (2) closest to the power input. To copy events and to perform a firmware upgrade, connect a USB flash drive (not supplied) to the other port. **連接滑鼠**:將隨附的滑鼠 [1] 連接到接近電源的USB端口 [2]。如需複製事件並執行韌體升級,請將 USB 隨身碟連 [本 產品不包含]接至另一個連接埠。

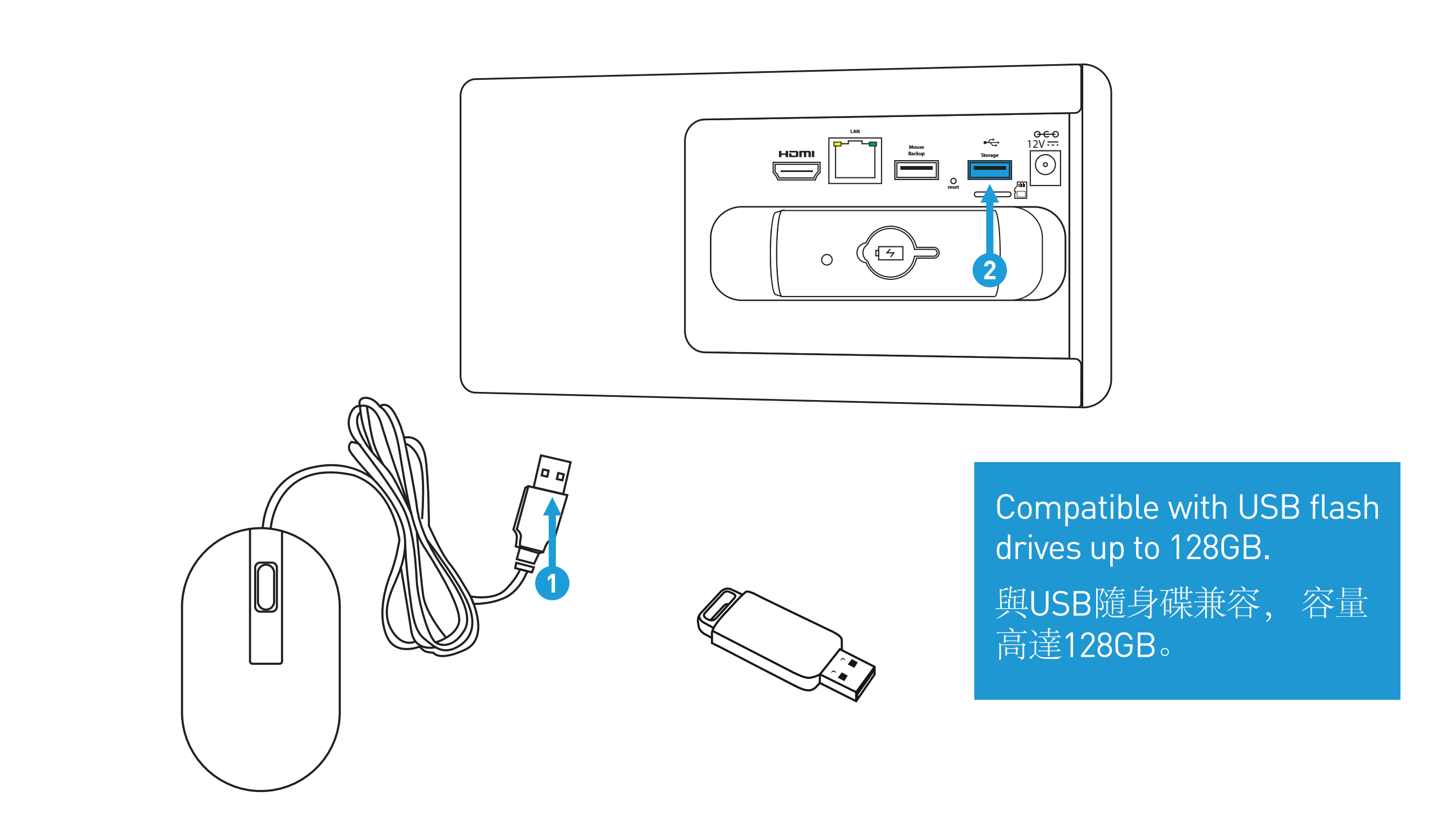

### Step步驟:7

**Connect your Power Adapter:** Connect the supplied power adapter's power connection (1) to the power input (2) on your NVR first. Connect the power adapter to a power outlet to supply power.

**連接電源變壓器**:接電前,首先將隨附的電源變壓器的電源接頭[1]連接到 NVR 上的電源輸入端口[2]將電源變壓器連 接至電源插座以供電源。

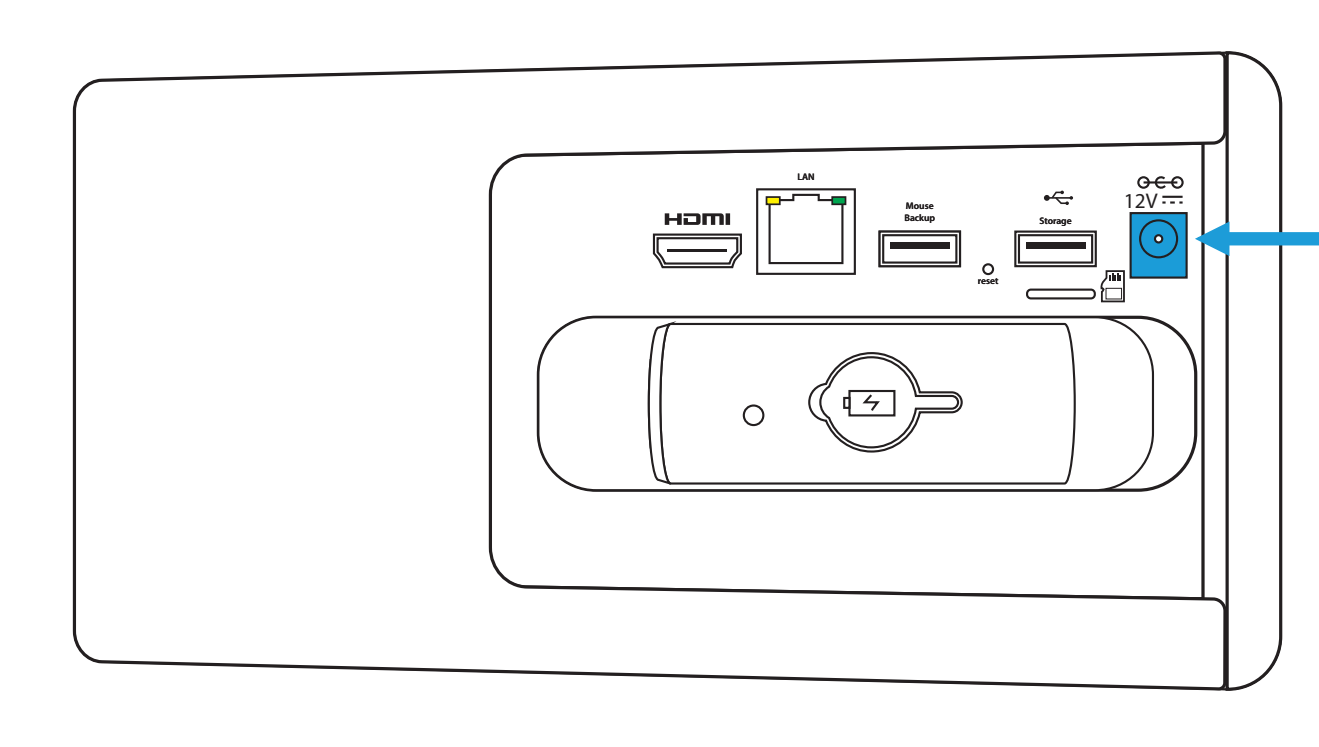

The Startup Wizard will be displayed. Follow the Startup Wizard Quick Start Guide (red-colored guide) to configure your NVR. 螢幕將顯示啟動精靈。按照啟動精靈快速入門指南【紅色 指南] 設定您的 NVR。

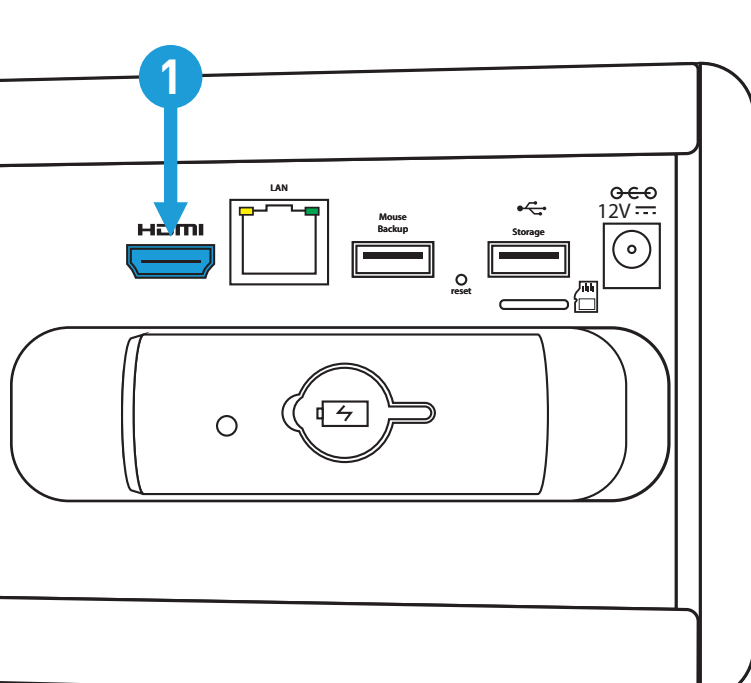

7

5

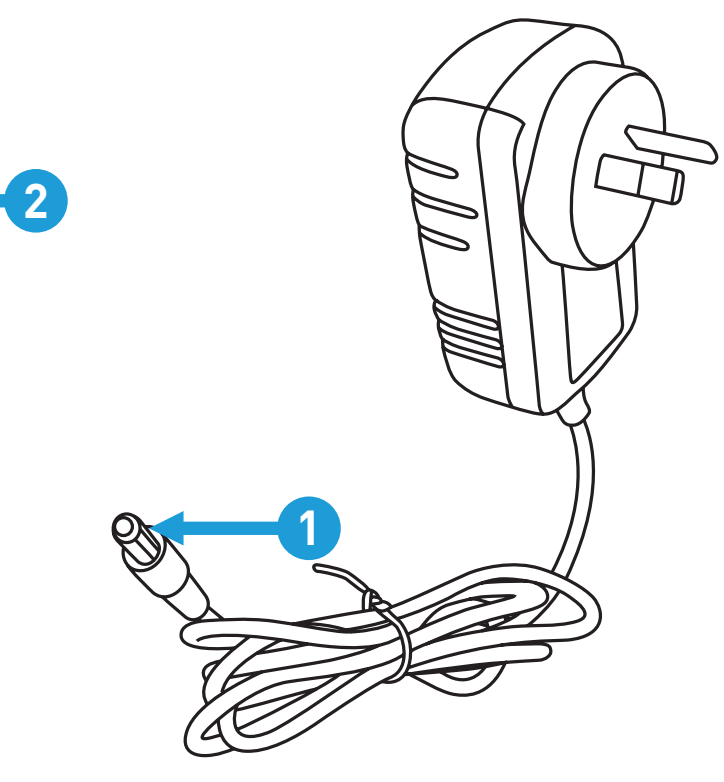

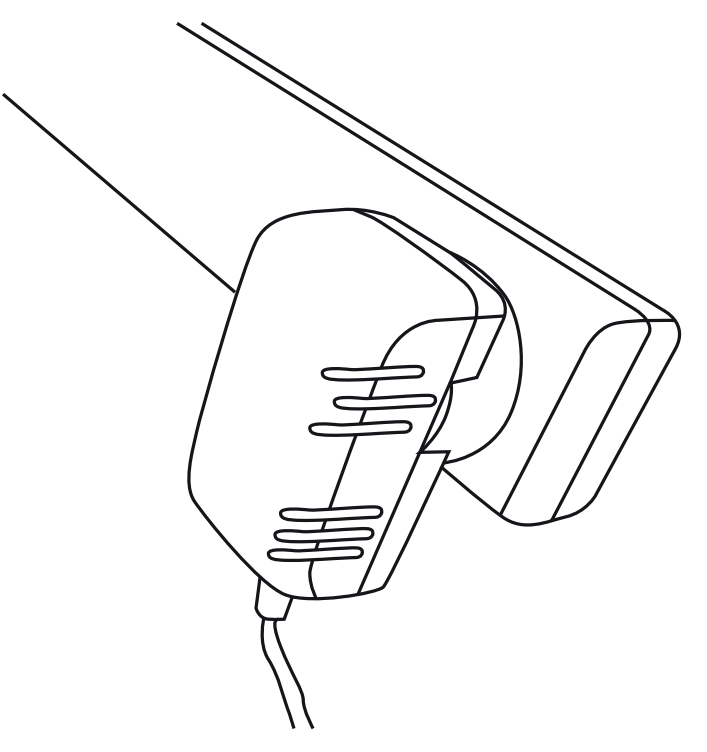